## Configuration procedure for the Cyrpa Radio Modules

## **Configure the USBRF2.4G Module**

- 1. Connect the dongle to the PC with a Mini-USB cable.
- 2. Open the Device Manager, go to Ports (COM & L.PT) and double-click on the correct COM port.
- 3. In the Port Settings tab click the Advanced button.
- 4. Make sure the COM port number is between 1 and 20.
- 5. Make sure the buffer sizes and the latency timer are at the lowest setting.

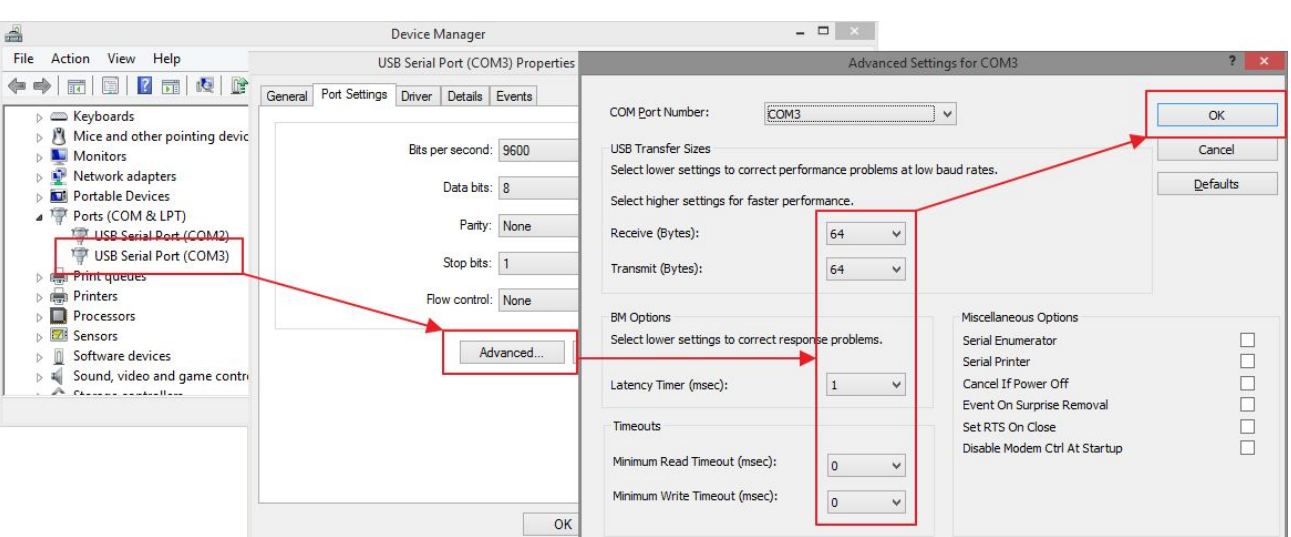

- 6. Close all COM settings and disconnect the module.
- 7. Reconnect the module then launch CyrpaRadio 1.45.exe from an USB stick or from where it is stored. From now on you have 30 seconds to change the channel.

| Received -> Chanr           | nel: 4 <mark>A</mark> ddr: Wlls         | ^             | C V4 |
|-----------------------------|-----------------------------------------|---------------|------|
|                             |                                         |               |      |
|                             |                                         |               |      |
|                             |                                         |               |      |
|                             |                                         | $\sim$        |      |
| Radio data                  | adio Channel (1-83)                     | V Read 1      |      |
| Radio data<br>4  Radio data | adio Channel (1-83)<br>ddress (4 chars) | Read<br>Write | Exit |

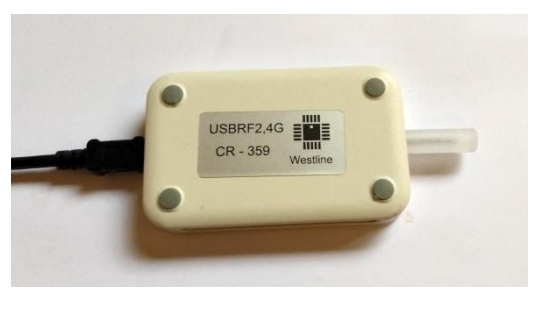

- 8. Make sure the COM port was auto-detected. The status should be "Present".
- 9. Watch the log in order to know what the current channel is.
- 10.Enter the desired channel in the upper edit box and click the Write button. This can be done only in the first 30 seconds after the module was powered-on.
- 11.Exit CyrpaRadio.

## **Configure the RDB9-2.4G Module**

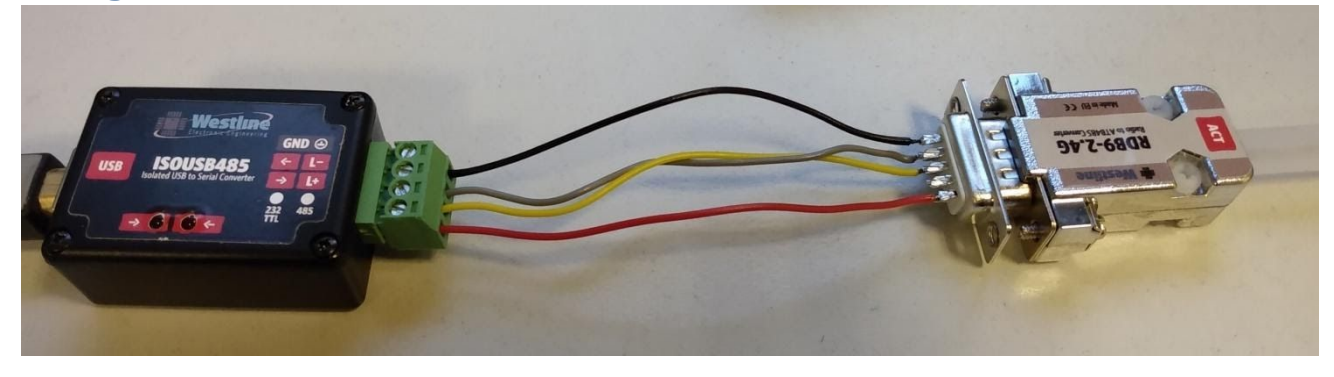

1. Connect the dongle to the Westline ISOUSB485 dongle or plug-it into a SmartPhantom.

| ISOUSB485 | RDB9-2.4G |
|-----------|-----------|
| GND       | 5         |
| L-        | 9         |
| L+        | 8         |
| VCC       | 1         |

2. Follow the same procedure as for the USBRF2.4G module.